## 差額(提出-NET)などの計算式列を追加する場合の対処方法

| 属  | NET<br>名称 | NET<br>規格 | NET<br>数量 | NET<br>単位  | NET<br>単価  | NET<br>金額  | NET<br>備考 | 提出<br>数量 | 提出<br>単位   | 提出<br>単価   | 提出<br>金額   | 提出<br>備考 | 差額         |
|----|-----------|-----------|-----------|------------|------------|------------|-----------|----------|------------|------------|------------|----------|------------|
|    |           |           |           |            |            |            |           |          |            |            |            |          |            |
| 内訳 | 共通仮設工事    |           | 1         | 芁          | 6,430,000  | 6,430,000  |           | 1        | ∕≂         | 7,520,000  | 7,520,000  |          | 1,090,000  |
|    |           |           |           |            |            |            |           |          |            |            |            |          |            |
| 内訳 | 建築工事      |           | 1         | <b>万</b> 元 | 52,592,000 | 52,592,000 |           | 1        | <b>万</b> 元 | 62,907,000 | 62,907,000 |          | 10,315,000 |
|    |           |           |           |            |            |            |           |          |            |            |            |          |            |
| 内訳 | 電気設備工事    |           | 1         | 式          | 6,254,000  | 6,254,000  |           | 1        | 无          | 7,475,000  | 7,475,000  |          | 1,221,000  |
|    |           |           |           |            |            |            |           |          |            |            |            |          |            |
| 内訳 | 給排水衛生設備工事 |           | 1         | 无          | 5,285,000  | 5,285,000  |           | 1        | 无          | 6,251,000  | 6,251,000  |          | 966,000    |
|    |           |           |           |            |            |            |           |          |            |            |            |          |            |
| 内訳 | 空調設備工事    |           | 1         | 无          | 4,086,000  | 4,086,000  |           | 1        | 洰          | 4,848,000  | 4,848,000  |          | 762,000    |
|    |           |           |           |            |            |            |           |          |            |            |            |          |            |
| 内訳 | 昇降機設備工事   |           | 1         | 无          | 7,000,000  | 7,000,000  |           | 1        | 洰          | 8,400,000  | 8,400,000  |          | 1,400,000  |
|    |           |           |           |            |            |            |           |          |            |            |            |          |            |
| 内訳 | 解体工事      |           | 1         | た          | 1,200,000  | 1,200,000  |           | 1        | 洰          | 1,400,000  | 1,400,000  |          | 200,000    |
|    |           |           |           |            |            |            |           |          |            |            |            |          |            |
| 内訳 | 諸経費       |           | 1         | た          | 13,000,000 | 13,000,000 |           | 1        | フェ         | 15,600,000 | 15,600,000 |          | 2,600,000  |

## 差額(提出-NET)などの計算式列を追加する場合の対処となります。

1. プロジェクト・物件一覧より、マスタ - 各種マスタ設定 - 計算パターンを開きます。

| ww マ<br><u>ホーム</u> ファイル 表示 物件#                                           | 共通 राष्ट्र                                                                                         | 7 オプション   |      |          |        |
|--------------------------------------------------------------------------|----------------------------------------------------------------------------------------------------|-----------|------|----------|--------|
| 各種マスタ設定<br>・<br>・<br>・<br>・<br>・<br>・<br>・<br>・<br>・<br>・<br>・<br>・<br>・ | <b>日</b><br>日<br>日<br>日<br>日<br>日<br>日<br>日<br>日<br>日<br>日<br>日<br>日<br>日<br>日<br>日<br>日<br>日<br>日 |           |      |          |        |
|                                                                          |                                                                                                    | プロジェクトコード |      | PI名称     | 物件担当者名 |
| ペパキャマスジ<br>申 タマフタ                                                        | 1                                                                                                  | 20160401  | サンプル | 1 × H12. | 管理者    |
| ※181072<br>部 <del>1</del> 772月                                           |                                                                                                    |           |      |          |        |
| 91.177.79                                                                |                                                                                                    |           |      |          |        |
| 部屋マスタ                                                                    |                                                                                                    |           |      |          |        |
| 単価マスタ                                                                    |                                                                                                    |           |      |          |        |
| 単位マスタ                                                                    |                                                                                                    |           |      |          |        |
| 本支店マスタ                                                                   |                                                                                                    |           |      |          |        |
| 種目科目細目マスタ                                                                |                                                                                                    |           |      |          |        |
| 端数調整区分マスタ                                                                |                                                                                                    |           |      |          |        |
| 計算パターン                                                                   |                                                                                                    |           |      |          |        |
| 外部単価マスタ取込                                                                |                                                                                                    |           |      |          |        |
| 폭르고7/2                                                                   |                                                                                                    |           |      |          |        |

2. 計算パターン名称にこれから作成する計算式の名称、内訳明細区分に内訳または明細どちらの階層で 使用する計算式かを指定します。

| <b>V</b> |       | 計算     |     |   |    |    | 23  |    |
|----------|-------|--------|-----|---|----|----|-----|----|
|          |       | 計算パ    | 内訳明 | 分 |    |    |     |    |
| 1        | 差額    |        |     |   | 内訳 |    | *   |    |
| 2        | 差額    |        |     |   | 明細 |    | -   |    |
| 3        | 差額(提出 | H-NET) |     |   | 内訳 |    | -   |    |
| *        |       |        |     |   |    |    | *   |    |
|          |       |        |     |   |    |    |     |    |
| Ĭ        | 細     | 削除     |     | 0 | К  | \$ | ャンセ | յե |

3. 詳細ボタンをクリックします。

| * |       | 計算    | パターン一覧 |   |    | -  |     | 23 |
|---|-------|-------|--------|---|----|----|-----|----|
|   |       | 計算パ   | 内訳明    | 分 |    |    |     |    |
| 1 | 差額    |       |        |   | 内訳 |    | -   |    |
| 2 | 差額    |       |        |   | 明細 |    | *   |    |
| 3 | 差額(提出 | -NET) |        |   | 内訳 |    | *   |    |
| * |       |       |        |   |    |    | *   |    |
|   |       |       |        |   |    |    |     |    |
| Ĭ | 細     | 削除    |        | 0 | К  | \$ | ャンセ | UL |

4. 以下のように計算式を設定します。 例:提出金額 - NET金額

|                                                            | - • ×                                 |
|------------------------------------------------------------|---------------------------------------|
| 計算パターン名称 差額(提出-NET)                                        | 表示書式 カンマ区切り 🔻                         |
| 提出 ▼ 内訳金額 ▼ - NET ▼ 内訳金額 ▼                                 | • • • • • • • • • • • • • • • • • • • |
| 計算例 100000 80000                                           | 1 = 20,000                            |
| 使用可能文字 [0, 1, 2, 3, 4, 5, 6, 7, 8, 9, ., (, ), *, /, +, -] | テスト計算 0 К キャンセル                       |

5. OKボタンをクリックし保存します。

|          |                              | 計算パターン詳細                      | - • ×                                 |
|----------|------------------------------|-------------------------------|---------------------------------------|
|          | 計算パターン名称 差額(提出-NET)          |                               | 表示書式 カンマ区切り 🔻                         |
|          | 提出 ▼ 内訳金額 ▼ ・                | - NET v 内訳金額 v                | · · · · · · · · · · · · · · · · · · · |
|          | 計算例 100000                   | 80000                         | 1 = 20,000                            |
|          | 使用可能文字 [0, 1, 2, 3, 4, 5, 6, | 7, 8, 9, ., (, ), *, /, +, -] | テスト計算 0 K キャンセル                       |
|          |                              |                               |                                       |
| <b>*</b> | 計算パターン一覧                     | - = X3                        |                                       |
|          | 計算パターン名称                     | 内訳明細区分                        |                                       |
| 1        | 差額                           | 内訳 👻                          |                                       |
| 2        | 差額                           | 田細                            |                                       |

| - | AT BR  |      | -2349H |      |     |
|---|--------|------|--------|------|-----|
| 3 | 差額(提出- | NET) | 内訳     | -    |     |
| * |        |      |        | *    |     |
| Ĩ | 細      | 削除   | ок     | キャンセ | ZJL |
|   |        |      |        |      |     |

- 6. 保存した計算式を表示列パターンに登録します。
- 7. 物件を開き、表示タブの表示列パターンの登録をクリックします。

| 🨻   E  | ᄬᆘᄜᅕᄷ <b>ᄮᄮ</b> ᅕᅔᇒᆀ |               |        |       |       |       |       |       |           |        |     |          |  |
|--------|----------------------|---------------|--------|-------|-------|-------|-------|-------|-----------|--------|-----|----------|--|
| ₩-7    | お気に入り                | リファイル         | 編集     | 表示    | 属性    | 明細    | オプショ  | ン 参照  | 下見        | 積 科目別  | 山集計 | ヘルプ      |  |
|        |                      | 9             |        |       |       |       | G     | :=    | )         | 7      |     | ĦĦ       |  |
| 表示列パタ  | ■レの登録                | 列幅を既定値に肩      | ≣at 70 | ーティング | 透明度   | 2 行表示 | 2段表示  | 入力不可項 | )<br>目の設定 | カーソル移動 | ウイン | ドゥ枠固定OFF |  |
| 201010 | 刘佶                   |               |        |       | ~ //~ | *     | 表示    | 947   |           | カーソル   |     | 711 - 22 |  |
| (仮称)   | ) 協栄ビル <del>第</del>  | ™<br>新築工事【内訳】 | ר ו    | //    |       |       | 32/11 |       |           | 12 710 |     |          |  |

8. 追加した計算式を追加したい表示列パターンを選択します。

| *                                   |    |      |          |    |    |              |              |              |              | 表            | 示列パター        | ン         |              |              |              |              |              |          |              |               | -        | <b>B</b> 53 |
|-------------------------------------|----|------|----------|----|----|--------------|--------------|--------------|--------------|--------------|--------------|-----------|--------------|--------------|--------------|--------------|--------------|----------|--------------|---------------|----------|-------------|
| NET提出                               |    |      |          |    |    | •            |              |              |              |              | 新規           |           | 変            | 更            |              | 削除           |              | 順番       | 変更           |               |          |             |
| 内訳階層                                | B  |      |          |    |    |              |              |              |              |              |              |           |              |              |              |              |              |          |              |               |          |             |
| 左へ                                  |    | 右~   |          |    |    |              |              |              |              |              |              |           |              |              |              |              |              |          |              |               |          |             |
| 1                                   | 色1 | 色2   | 下        | 属  |    | NET<br>名称    |              | NET<br>規格    | NET<br>数量    | NET<br>単位    | NET<br>単価    |           | NET<br>金額    | NET<br>備考    | 提出<br>数量     | 提出<br>単位     | 提出<br>単価     | 1        | 提出<br>金額     | 提出<br>備考      |          |             |
| Tab                                 |    |      |          |    |    | $\checkmark$ |              | $\checkmark$ | $\checkmark$ | $\checkmark$ | $\checkmark$ |           | $\checkmark$ | $\checkmark$ | $\checkmark$ | $\checkmark$ | $\checkmark$ |          | $\checkmark$ | $\checkmark$  |          |             |
| - 明細階層<br>左へ                        |    | 右个   | <        |    |    |              |              |              |              |              |              |           |              |              |              |              |              |          |              |               |          |             |
|                                     | 色1 | 色2   | NET<br>下 | 属  | 部位 |              | NET<br>名称    |              | NET<br>規格    | NET<br>数量    | NET<br>単位    | NET<br>単価 | r<br>li      | NET<br>金額    | NET<br>備考    | 提出<br>数量     | 提出<br>単位     | 提出<br>単価 |              | 提出<br>金額      | 提出<br>備考 |             |
| Tab                                 |    |      |          |    | V  |              | $\checkmark$ |              | $\checkmark$ | V            | $\checkmark$ | <b>V</b>  |              | $\checkmark$ | V            | V            | $\checkmark$ | V        |              | $\checkmark$  | V        |             |
| 内訳階層     明細階層       ↑表示列追加     ↓列削除 |    |      |          |    |    |              |              |              |              |              |              |           |              |              |              |              |              |          |              |               |          |             |
| 表示列の追加 表示名称の変更 また名称の変更              |    |      |          |    |    |              |              |              |              |              |              | +         |              |              |              |              |              |          |              |               |          |             |
|                                     |    |      |          |    | == | - 47 547     | 検索 □         |              | 125          | =1.000       | 186 5 5      | 7         |              | 検索           |              |              | 150          | 74.0     |              | <b>主二</b> 力 4 | _ 検      | <u>条</u>    |
| 1                                   | ŧΥ | NEI提 | 出区分      | tΥ | 表示 | 、治孙          | Y            |              | 選∖           | 計昇           | (ターン )       | ſ         | 자            | Y            |              | 4            | 現日           | 治        | Y            | 衣示名称          | dv.      | Ύ           |

9. 追加したい計算式にチェックし、計算式追加をクリックします。

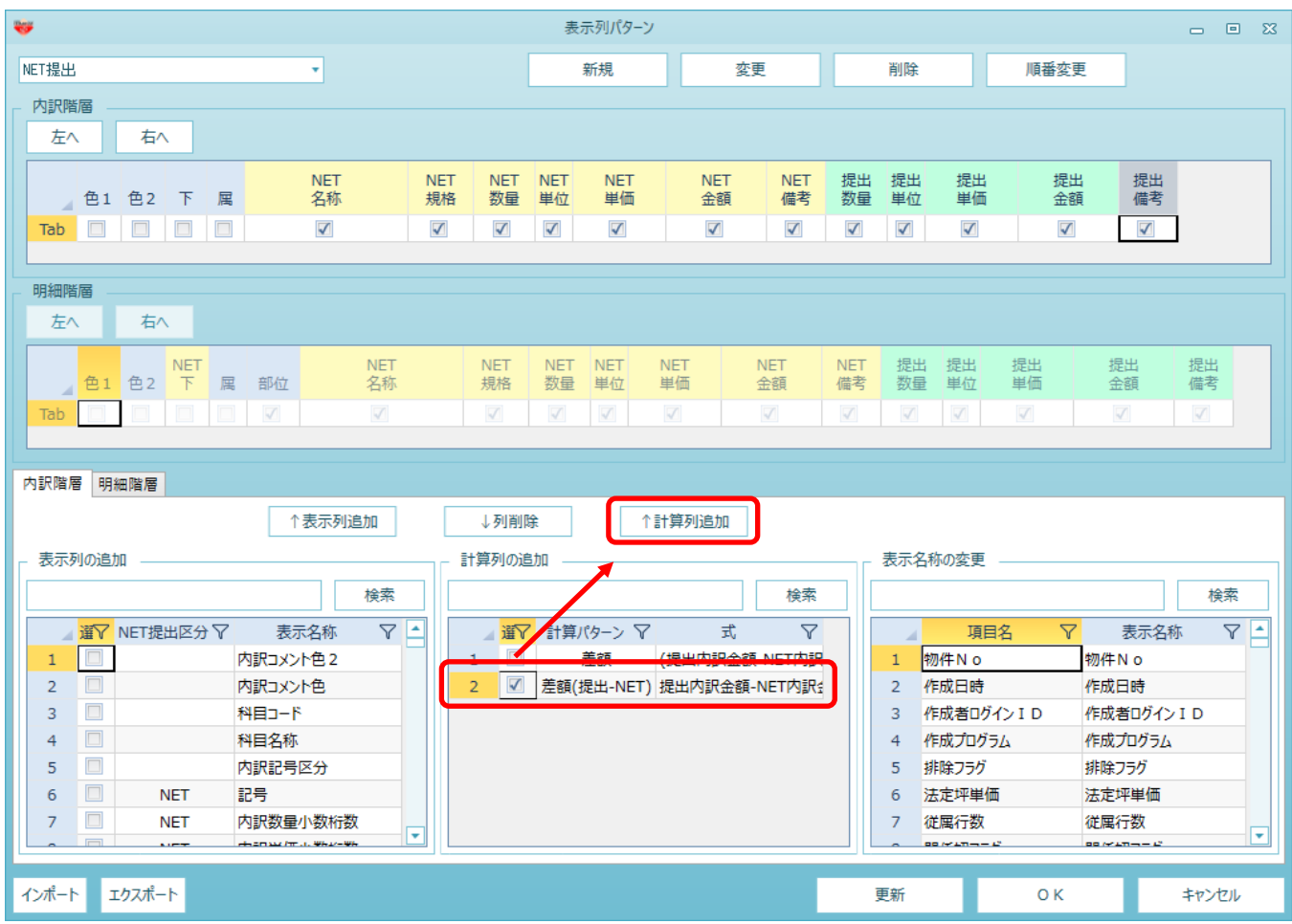

10.以下の様に表示列に追加されます。(列順はドラッグにて移動可能です。)

| <b>W</b>                                                                                                    |                                                                                                    | 表示列パターン                                         |                 |                                                              |                                                                                                    | - • ×                                                                                 |
|----------------------------------------------------------------------------------------------------|----------------------------------------------------------------------------------------------------|-------------------------------------------------|-----------------|--------------------------------------------------------------|----------------------------------------------------------------------------------------------------|---------------------------------------------------------------------------------------|
| NET提出                                                                                                    | *                                                                                                    | 新規                                              | 変更              | 削除                                                           | 順番変更                                                                                                    |                                                                                       |
| - 内訳階層<br>- 左へ 右へ                                                                                                    |                                                                                                    |                                                 |                 |                                                              |                                                                                                    |                                                                                       |
| 色2 下 属 名称                                                                                                    | NET NET NE<br>規格 数量 単位                                                                                                  | T NET NET<br>立 単価 金額                            | NET 提出<br>備考 数量 | 出 提出 提出<br>量 単位 単価                                           | 提出 提出<br>金額 備考                                                                                                    | 差額(提出-NET                                                                             |
|                                                                                                    |                                                                                                    |                                                 | $\checkmark$    |                                                              |                                                                                                    |                                                                                       |
| - 明細階層<br>- 明細階層<br>- 左へ 右へ                                                                                                    |                                                                                                    |                                                 |                 |                                                              |                                                                                                    |                                                                                       |
| NET<br>色1 色2 下 犀 部位                                                                                                    | NET NET<br>名称 規格                                                                                                    | NET NET NE<br>数量 単位 単位                          | 「 NET<br>fi 余額  | NET 提出 提出 備考 数量 単位                                           |                                                                                                    | 出 提出 福者                                                                               |
| Tab 🔲 🗆 🗆 🗹                                                                                                    |                                                                                                    |                                                 |                 |                                                              |                                                                                                    |                                                                                       |
| 内訳階層 明細階層<br>↑2                                                                                                    | 表示列追加↓列削                                                                                                    | 」除▲●●●●●●●●●●●●●●●●●●●●●●●●●●●●●●●●●●●●         | 列追加             |                                                              |                                                                                                    |                                                                                       |
| - 表示列の追加                                                                                                    | 計算列の                                                                                                    | 追加                                              |                 | 表示名称の変                                                       | 更                                                                                                    |                                                                                       |
|                                                                                                    | 検索                                                                                                    |                                                 | 検索              |                                                              |                                                                                                    | 検索                                                                                    |
| 選V     NET提出区分V     表示       1     の別コメント       2     の別コメント       3     日     内別コメント       3     日     村目コード       4     日     村目名称       5     日     内別記号区       6     NET     記号       7     NET     内別数量小 | 名称 ▼ ▲ 2<br>全2<br>一<br>一<br>一<br>一<br>二<br>一<br>二<br>一<br>二<br>二<br>二<br>二<br>二<br>二<br>二<br>二<br>二<br>二<br>二<br>二<br>二 | <ul> <li>▼ 計算パターン マ</li> <li>● 差額 (提</li> </ul> | 式 🖓             | 1 物件 N<br>2 作成日<br>3 作成者<br>4 作成了<br>5 排除了<br>6 法定坪<br>7 従属行 | 項目名         マ         夏           o         物件 N           時         作成日           ログイン I D         作成者           ワグラム         作成了           ラグ         排除了           単価         法定坪           数         従属行 | 表示名称 マ<br>o<br>i ログインID<br>ログラム<br>ラグ<br>単価<br>数<br>、 、 、 、 、 、 、 、 、 、 、 、 、 、 、 、 、 |
| インポート エクスポート                                                                                                    |                                                                                                    |                                                 |                 | 更新                                                           | ОК                                                                                                    | キャンセル                                                                                 |

11.OKボタンをクリックして保存してください。

## 以下の様に計算式列が追加されます。

| ۲ | 周  | NET<br>名称 | NET<br>規格 | NET<br>数量 | NET<br>単位      | NET<br>単価  | NET<br>金額  | NET<br>備考 | 提出<br>数量 | 提出<br>単位 | 提出<br>単価   | 提出<br>金額   | 提出<br>備考 | 差額(提出-NET) |
|---|----|-----------|-----------|-----------|----------------|------------|------------|-----------|----------|----------|------------|------------|----------|------------|
|   |    |           |           |           |                |            |            |           |          |          |            |            |          |            |
| í | 内訳 | 共通仮設工事    |           | 1         | ,<br>大         | 6,430,000  | 6,430,000  |           | 1        | 元        | 7,520,000  | 7,520,000  |          | 1,090,000  |
|   |    |           |           |           |                |            |            |           |          |          |            |            |          |            |
|   | 内訳 | 建築工事      |           | 1         | 芁              | 52,592,000 | 52,592,000 |           | 1        | <b>万</b> | 62,907,000 | 62,907,000 |          | 10,315,000 |
|   |    |           |           |           |                |            |            |           |          |          |            |            |          |            |
|   | 内訳 | 電気設備工事    |           | 1         | 芁              | 6,254,000  | 6,254,000  |           | 1        | 无        | 7,475,000  | 7,475,000  |          | 1,221,000  |
|   |    |           |           |           |                |            |            |           |          |          |            |            |          |            |
|   | 内訳 | 給排水衛生設備工事 |           | 1         | ∕ <del>⊺</del> | 5,285,000  | 5,285,000  |           | 1        | 汔        | 6,251,000  | 6,251,000  |          | 966,000    |
|   |    |           |           |           |                |            |            |           |          |          |            |            |          |            |
|   | 内訳 | 空調設備工事    |           | 1         | ∕ <del>Σ</del> | 4,086,000  | 4,086,000  |           | 1        | 汔        | 4,848,000  | 4,848,000  |          | 762,000    |
|   |    |           |           |           |                |            |            |           |          |          |            |            |          |            |
|   | 内訳 | 昇降機設備工事   |           | 1         | 汔              | 7,000,000  | 7,000,000  |           | 1        | 汔        | 8,400,000  | 8,400,000  |          | 1,400,000  |
|   |    |           |           |           |                |            |            |           |          |          |            |            |          |            |
|   | 内訳 | 解体工事      |           | 1         | 汔              | 1,200,000  | 1,200,000  |           | 1        | 汔        | 1,400,000  | 1,400,000  |          | 200,000    |
|   |    |           |           |           |                |            |            |           |          |          |            |            |          |            |
|   | 内訳 | 諸経費       |           | 1         | 元              | 13,000,000 | 13,000,000 |           | 1        | 元        | 15,600,000 | 15,600,000 |          | 2,600,000  |
|   |    |           |           |           |                |            |            |           |          | -        |            |            |          |            |

以上で終了です。 上記手順にて解決できない場合には、弊社窓口までお問合せ下さい。